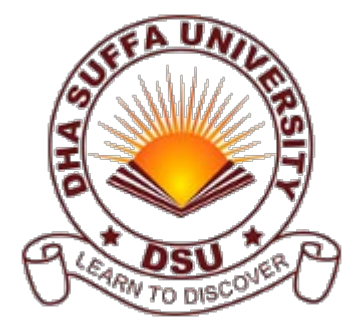

## **DSU Remote (VPN) Access Procedure**

## How to Connect DSU Resources From Outside the Campus

## Windows Users

- 1. Download setup file dsu\_vpn.exe.
- 2. Install the dsu\_vpn.exe with default options.

3. Go to START > Programs > OpenVPN > OpenVPN GUI (right-click and run as administrator where the option is available)

- 4. Right click the task bar icon of OpenVPN and select connect
- 5. Enter your dsu login name(eg. xx001), password and press OK.

6. On successful connection you can access all DSU resources (eg. dashboard, email, portal, feedback etc)

## Ubuntu Linux Users

- 1. Download config dsu\_vpn.ovpn.
- 2. From terminal run \$ sudo aptitude install network-manager-openvpn
- 3. From terminal run \$ sudo openvpn /path/to/dsu\_vpn.ovpn
- 4. Enter your dsu login name(eg. xx001), password.
- 5. Keep the terminal running after connection

© 2013 DHA Suffa University